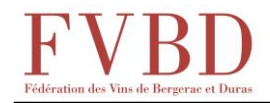

## Tutoriel Affectations Parcellaires en ligne 2024

## **Comment s'y prendre ?**

Connectez-vous à l'adresse ci-dessous :

https://fvbd.vinimaster-odg.fr/

Vous pouvez y aller aussi à partir du site de la FVBD.

<u>Première identification</u> : cliquez sur « Première connexion/mot de passe oublié », notez votre numéro EVV dans le champ EVV, puis cliquez sur « Lien de réinitialisation du mot de passe » : un mail contenant le lien de réinitialisation vous est adressé pour créer votre mot de passe.

**Présentation de l'interface :** 

## Identifiez-vous. L'interface principale apparait :

|               | Extranet Bergerac |          |                         |                      |           |            |               |             | FVBD 🛓 |
|---------------|-------------------|----------|-------------------------|----------------------|-----------|------------|---------------|-------------|--------|
| Puncellaire   | Opérateur : FVBD  |          | EVV                     | 0123456789           |           | Cam        | pagne : 2022  |             |        |
| D Affectation |                   |          | Appellatio              | n : Toutes           |           | ×          |               |             |        |
| ۲             |                   |          |                         | Valider              |           |            |               | Dévalider   |        |
|               | Référence a       | Commune  | Plantation <sup>0</sup> | Cépage               | App CVI   | Sup<br>CVI | App engagée 🎈 | Sup engagée |        |
|               | 24037AT0145       | Bergerac | 1982                    | CABERNET SAUVIGNON N | PECH 4000 | 0,4547     | CTS BGC RGE   | 0,4547      | Î      |
|               | 24145AA0134       | Creysse  | 1981                    | MERLOT N             | PECH 4000 | 1,5979     | CTS BGC RGE   | 1.5979      |        |
|               | 24145AA0135       | Creysse  | 1981                    | COT N                | PECH 4000 | 0,0714     | CTS BGC RGE   | 0,0714      |        |
|               | 24145AA0135       | Creysse  | 2017                    | CABERNET SAUVIGNON N | PECH 4000 | 0,0764     | CTS BGC RGE   | 0,0764      |        |
|               | 24146AA0136       | Creysse  | 1981                    | MERLOT N             | PECH 4000 | 0,1740     | CTS BGC RGE   | 0,1740      |        |
|               | 24146AA0136       | Creysse  | 2007                    | MERLOT N             | PECH 4000 | 0.2200     | CTS BGC RGE   | 0.2200      |        |

On y trouve :

Opérateur :

Le nom de votre exploitation : Puis votre numéro EVV, ainsi que la campagne en cours. En dessous, un menu déroulant :

| Appellation : | Toutes | ~ |
|---------------|--------|---|
|               |        |   |

dans lequel vous pourrez choisir l'AOC à laquelle vous affecterez vos parcelles. Il ne contient que les AOC pour lesquelles vous êtes habilité.

Dans le corps principal de l'interface, un tableau déroulant dans lequel il y a toutes les parcelles de votre CVI. Elles ont été mises à jour mi-février 2023. Si vous avez fait des modifications de votre CVI depuis, merci de contacter <u>sabine.perie@fvbd.fr</u> ou 05 53 24 92 24.

| Référence cadastrale | Commune       | Plantation 🔶 | Cépage                  | App CVI | Sup<br>CVI 🔶 | App engagée 🍦    | Sup engagée |
|----------------------|---------------|--------------|-------------------------|---------|--------------|------------------|-------------|
| 24189AE0095          | Fougueyrolles | 1984         | CABERNET SAUVIGNON<br>N | BGC RGE | 0,1208       | MONTRAVEL<br>RGE | 0,1208      |
| 24189AE0096          | Fougueyrolles | 1984         | CABERNET SAUVIGNON N    | BGC RGE | 0,2998       | BGC RGE          | 0,2998      |
| 24189AE0108          | Fougueyrolles | 2015         | MERLOT N                | BGC RGE | 0,4736       | BGC RGE          | 0,4736      |

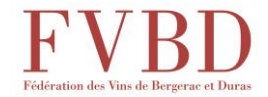

## Pour saisir votre affectation parcellaire :

Choisissez dans le menu déroulant l'appellation à laquelle vous voulez affecter vos parcelles :

Appellation :

COTES DE BERGERAC ROUGE

Ceci va entraîner deux conséquences :

- Seules les parcelles dont les cépages sont autorisés dans cette AOC vont rester visibles dans le tableau de votre encépagement
- En bas d'écran, un petit tableau récapitulatif apparait, qui reprend les proportions \_ de chaque cépage de votre affectation parcellaire, ce qui vous sera utile pour vérifier que celles-ci sont bien conformes aux règles du cahier des charges.

| Ľ | X | k      |                    |                          |             |
|---|---|--------|--------------------|--------------------------|-------------|
|   |   | Cépage | *                  | Sup engagée              | Pourcentage |
|   |   | Aucu   | ine ligne n'est va | lidée pour l'appellation |             |
|   |   | Total  |                    | 0,0000                   |             |

Maintenant, choisissez les parcelles qui vont constituer votre affectation parcellaire pour l'AOC choisie :

Cliquer sur la ligne de la parcelle choisie : celle-ci apparait sur fond bleu

| _ | Référence<br>cadastrale | Commune       | Plantation $\Rightarrow$ | Cépage   | App CVI | Sup<br>CVI ∲ | App engagée | Sup engagée | \$ |
|---|-------------------------|---------------|--------------------------|----------|---------|--------------|-------------|-------------|----|
|   | 24189AE0110             | Fougueyrolles | 2000                     | MERLOT N | BGC RGE | 0,3344       | BGC RGE     | 0,3344      |    |
|   |                         |               |                          |          |         |              |             |             |    |

Affecter & Valider

App engagé

apparaitra

Cliquer sur dans la colonne le nom de l'AOC à laquelle vous affectez vos parcelles, et la parcelle sera affichée en vert :

| Référence<br>cadastrale | Commune       | Plantation * | Cépage 🔶 | App CVI | Sup<br>CVI | App engagée | Sup engagée |
|-------------------------|---------------|--------------|----------|---------|------------|-------------|-------------|
| 24189AE0110             | Fougueyrolles | 2000         | MERLOT N | BGC RGE | 0,3344     | CTS BGC RGE | 0,3344      |

Si vous désirez affecter moins de surface que celle contenue dans la parcelle, vous

| pouvez le faire en | modifiant | Sup engagée | , la valeur a | apparait a | alors | ainsi |
|--------------------|-----------|-------------|---------------|------------|-------|-------|
| 0.0200 🗸           |           |             |               |            |       |       |

- Procédez de cette façon pour chaque parcelle choisie (vous pouvez en sélectionner plusieurs à la fois et les affecter ensemble).
- Lorsque vous avez terminé, cliquer sur

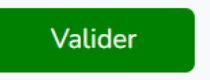

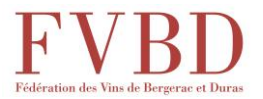

- Si vous désirez enlever une parcelle, sélectionnez-la et cliquez sur

Dévalider

Elle sera écrite à nouveau en gris.

|   | ⊾ |  |  |
|---|---|--|--|
| 2 |   |  |  |
| ₽ | - |  |  |

Le bouton qui se trouve au-dessus de la liste de vos parcelles, vous permet d'exporter la liste de vos affections au format PDF.

Le tableau récapitulatif de bas d'écran est complété et comporte la surface totale affectée pour l'AOC.

|                                                                                                    | Cépage                                                 | ▲ Sup engagée 🔶 | Pourcentage |                          |  |  |  |  |
|----------------------------------------------------------------------------------------------------|--------------------------------------------------------|-----------------|-------------|--------------------------|--|--|--|--|
|                                                                                                    | CABERNET FRANC N                                       | 1,1197          | 30,75       |                          |  |  |  |  |
|                                                                                                    | CABERNET SAUVIGNON N                                   | 0,8132          | 22,33       |                          |  |  |  |  |
|                                                                                                    | MERLOT N                                               | 1,7088          | 46,92       |                          |  |  |  |  |
|                                                                                                    | Total                                                  | 3,6417          |             |                          |  |  |  |  |
| Le bouton<br>ensuite).<br>Le bouton vous permet de copier le tableau dans le presse-papier (pour le colle<br>vous permet d'exporter le tableau sous Excel. |                                                        |                 |             |                          |  |  |  |  |
| Le                                                                                                    | e bouton 📕 vous permet d'exporter le tableau sous PDF. |                 |             |                          |  |  |  |  |
| Si                                                                                                    | vous devez af                                          | fecter des parc | elles à une | e autre AOC, revenez à : |  |  |  |  |
|                                                                                                    | Appellation :                                          | Toutes          |             | ~                        |  |  |  |  |

Choisissez la nouvelle AOC, puis procédez de la même manière que pour l'AOC précédente.

**Remarque** : dans le tableau central, chaque colonne est munie de flèches : qui vous permettent de classer les valeurs par ordre croissant/décroissant ou alphabétique. *Astuce : vous pouvez ainsi placer en premier (ou en dernier) les jeunes vignes sans production pour éviter de les sélectionner.*